# **BAB III**

# PERANCANGAN DAN PEMODELAN

Pada bab ini akan membahas mengenai perancangan dan pemodelan serta realisasi dari perangkat keras dan perangkat lunak untuk alat pengukur kecepatan dengan sensor infra merah.

### 3.1. Perancangan Perangkat Keras (Hardware)

Perancangan alat pengukur kecepatan dengan sensor infra merah dimulai dengan perancangan *hardware* yaitu : sensor infra merah (*receiver* dan *transmitter*), *ATMega 16*, LCD 2x16, *buzzer*, dan kabel.

#### **3.1.1.** Blok Diagram

Alat akan dirancang menggunakan 2 buah sensor infra merah yang diberi jarak antar sensor sejauh 1 meter. Data untuk proses perhitungan didapat dari benda yang terdeteksi oleh sensor infra merah. Setelah data diproses di *microcontroller*, didapat kecepatan benda dan akan dikonversi dalam satuan kilometer per jam (km/h). Sedangkan data panjangnya benda dalam satuan *centimeter* (*cm*). Hasil berupa kecepatan dan panjangnya benda akan ditampilkan ke LCD 2x16. Jika kecepatan melebihi batas kecepatan yang sudah ditentukan yaitu 3.96 km/h, *buzzer* akan berbunyi.

Batas kecepatan berbunyinya *buzzer* yaitu 3.96 *km/h* ditentukan berdasarkan percobaan yang telah dilakukan. Percobaan yang dilakukan menggunakan benda yang digerakkan dengan tangan sehingga didapat ketika kecepatan 3.96 *km/h* tangan sudah bergerak cepat.

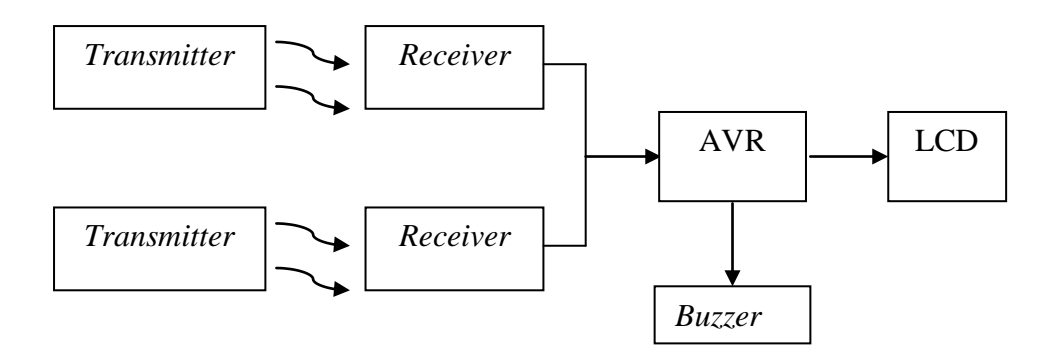

Gambar 3.1. Blok Diagram

### **3.1.2.** Sensor Infra Merah

Alat pengukur kecepatan benda ini bekerja berdasarkan respon sensor yang dihubungkan ke *microcontroller*. Sensor yang dipakai berupa *transmitter* dan *receiver* infra merah sebanyak dua pasang. *Transmitter* yang digunakan berupa LED yang memancarkan sinar infra merah sedangkan *receiver* yang digunakan adalah fotodioda. Fotodioda bekerja berdasarkan terdeteksinya sinar infra merah. Perancangan penempatan sensor seperti gambar 3.2.

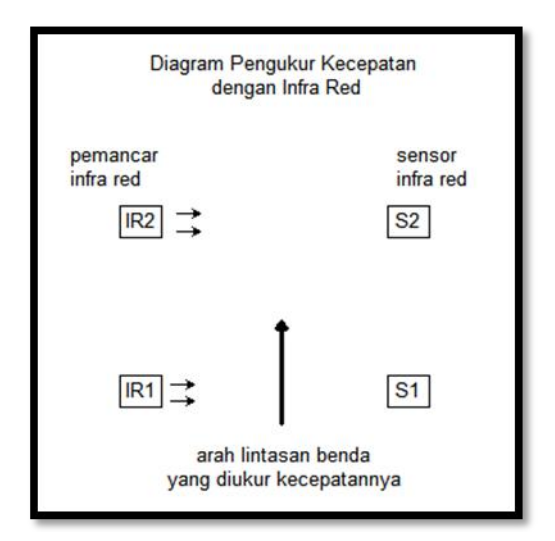

Gambar 3.2. Penempatan Sensor

Pada kondisi normal kedua sensor S1 dan S2 akan menerima cahaya infra merah dari IR1 dan IR2. Jika ada benda melintas sesuai dengan arah lintasan (tanda panah ke atas pada gambar 3.2), maka benda tersebut akan menghalangi jalur cahaya infra merah IR1 untuk dapat mencapai sensor S1. Kondisi ini oleh *microcontroller* sebagai saat '*start*' perhitungan waktu. Kemudian benda akan bergerak sampai melewati IR2 dan S2, kondisi ini dianggap oleh *microcontroller* sebagai saat '*stop*' perhitungan waktu.

Tegangan *output* yang dihasilkan *receiver* infra merah akan masuk ke *microcontroller*. *Output receiver* infra merah berasal dari *relay*. Kondisi saat *receiver* menerima sinar infra merah dari *transmitter* dibaca oleh *microcontroller* sebagai *logic low*, sedangkan kondisi saat *receiver* tidak menerima sinar infra merah akan dibaca oleh *microcontroller* sebagai *logic high*. Receiver infra merah sebagai penerima sinyal, akan terhubung dengan rangkaian penguat transistor seperti gambar 3.3. Output dari penguat transistor ini akan terhubung dengan *relay*. Output yang dihasilkan oleh *relay* akan terhubung dengan suatu rangkaian (gambar 3.4). Output dari rangkaian (gambar 3.4) menjadi *input microcontroller*.

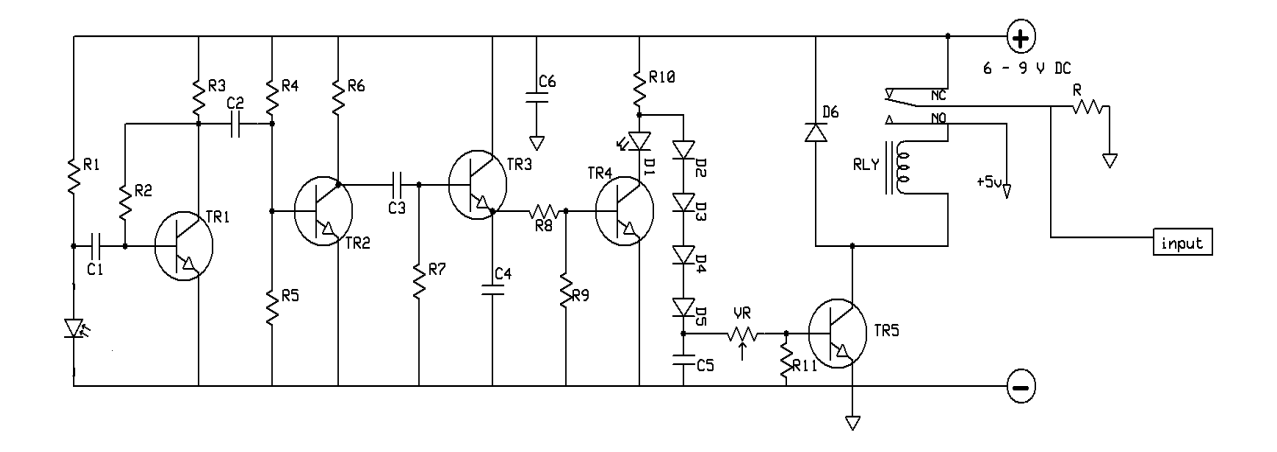

Gambar 3.3. Rangkaian Receiver Infra merah

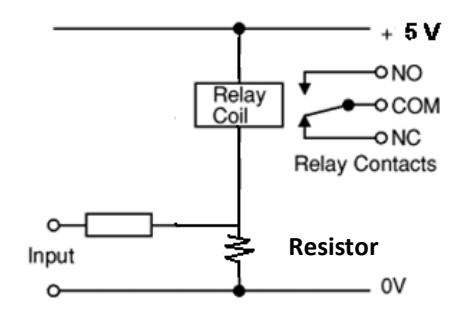

Gambar 3.4. Rangkaian Output Relay

Dalam rangkaian *transmitter* seperti gambar 3.5, pembangkit sinyal akan diteruskan ke LED yang kemudian akan memancarkan sinar infra merah. *IC* yang digunakan adalah *IC 17555* yang berfungsi sebagai *timer*.

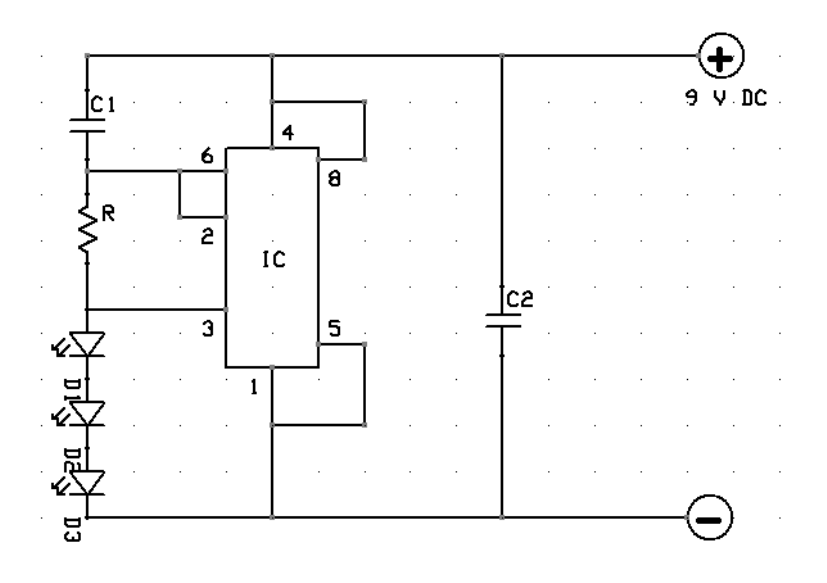

Gambar 3.5. Rangkaian Transmitter Infra Merah

3.1.3. ATMega 16

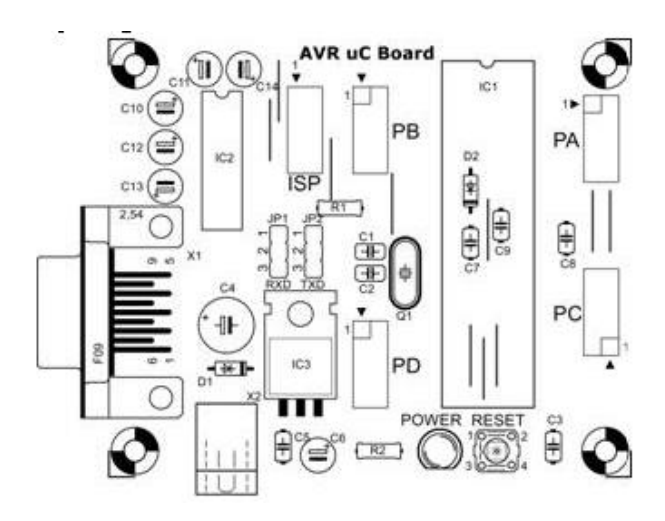

Gambar 3.6. ATMega 16 Board

AVR ATMega 16 ini dipakai sebagai tempat di mana program berada. Port A dipakai sebagai input untuk sensor infra merah. Dengan data port input nya adalah : PA.0 dan PA.7.

Pada *Port* C digunakan sebagai *port* untuk *output* tampilan LCD, tampilan berupa informasi-informasi yang di perlukan seperti kecepatan dan panjangnya kendaraan. Konfigurasinya adalah sebagai berikut:

| PORT bit 0 | RS  | LCD pin 4  |
|------------|-----|------------|
| PORT bit 1 | RD  | LCD pin 5  |
| PORT bit 2 | EN  | LCD pin 6  |
| PORT bit 3 | -   | FREE       |
| PORT bit 4 | DB4 | LCD pin 11 |
| PORT bit 5 | DB5 | LCD pin 12 |
| PORT bit 6 | DB6 | LCD pin 13 |
| PORT bit 7 | DB7 | LCD pin 14 |

Tabel 3.1. Konfigurasi Port C

*Port* B digunakan sebagai *output*, yaitu untuk *buzzer* yang berfungsi sebagai *output* alarm. Dengan data *port output* PB.0.

# 3.1.4. LCD 2x16

LCD ini dipakai sebagai output dengan konfigurasi *pin – pin* nya seperti gambar 3.7.

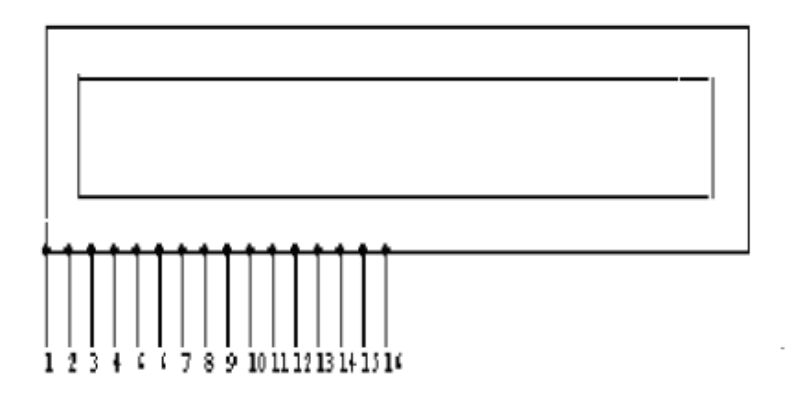

Gambar 3.7. Konfigurasi LCD

- V<sub>ss</sub> (*pin* 1), merupakan *pin* tegangan referensi 0 Volt (*ground*).
- $V_{cc}$  (*pin* 2), merupakan *pin* tegangan +5 Volt.
- V<sub>ee</sub> (*pin* 3), berfungsi untuk mengatur *contrast* LCD. Vee dihubungkan dengan *ground*.
- RS (*pin* 4), *Port* C bit 0.
- R/W (*pin 5*), *Port* C bit 1.
- EN (*pin* 6), *Port* C bit 2.
- DB4 (*pin* 11) DB7 (*pin* 14), Port C bit 4 7.
- V (*pin* 15), dihubungkan ke pin 2 dengan resistor 220  $\Omega$
- V (*pin* 16), dihubungkan ke pin 1.

### 3.1.5. Buzzer

*Buzzer* merupakan alat yang berfungsi sebagai alarm penanda. Anoda *buzzer* dihubungkan ke VCC. Sedangkan

katodanya dihubungkan sebagai *input ATMega 16* di *Port* B, dengan konfigurasi PB.0.

### 3.2. Perancangan Perangkat Lunak (Software)

#### 3.2.1. Diagram Alir

Program dimulai ketika alat dinyalakan dengan menggunakan sumber tegangan sebesar 7.5 Volt. Setelah itu program akan mulai membaca input yang berasal dari sensor infra merah pertama. Program akan terus menunggu sampai ada input infra merah pertama. Apabila input dari infra merah pertama sudah masuk, program akan melanjutkan pembacaan input yang berasal dari infra merah kedua. Program akan terus menunggu sampai ada input dari infra merah kedua.

Jika *input* dari infra merah pertama dan kedua sudah ada, program akan melanjutkan proses masukan dari kedua infra merah dengan menggunakan proses perhitungan dengan menggunakan rumus yang ada. Misalkan waktu untuk benda tersebut bergerak dari S<sub>1</sub> ke S<sub>2</sub> adalah t dan jarak antara S<sub>1</sub> dan S<sub>2</sub> adalah s, maka diperoleh kecepatan benda tersebut dengan rumus fisika sederhana:  $\mathbf{v} = \mathbf{s/t}$ . Sedangkan untuk menghitung panjang benda dengan rumus  $\mathbf{x} = \mathbf{v}^* \mathbf{t}_1$ , di mana t<sub>1</sub> adalah waktu ketika S<sub>1</sub> putus sampai terhubung kembali. Hasil perhitungan akan muncul di LCD 2x16. Apabila kecepatan benda melampaui batas kecepatan yang sudah ditentukan maka program akan memanggil *procedure* untuk menyalakan *buzzer*. Tampilan pada LCD akan menampilkan hasil perhitungan selama 2 detik. Program akan mengulang mendeteksi *input* infra merah pertama, dan melanjutkannya ke proses selanjutnya.

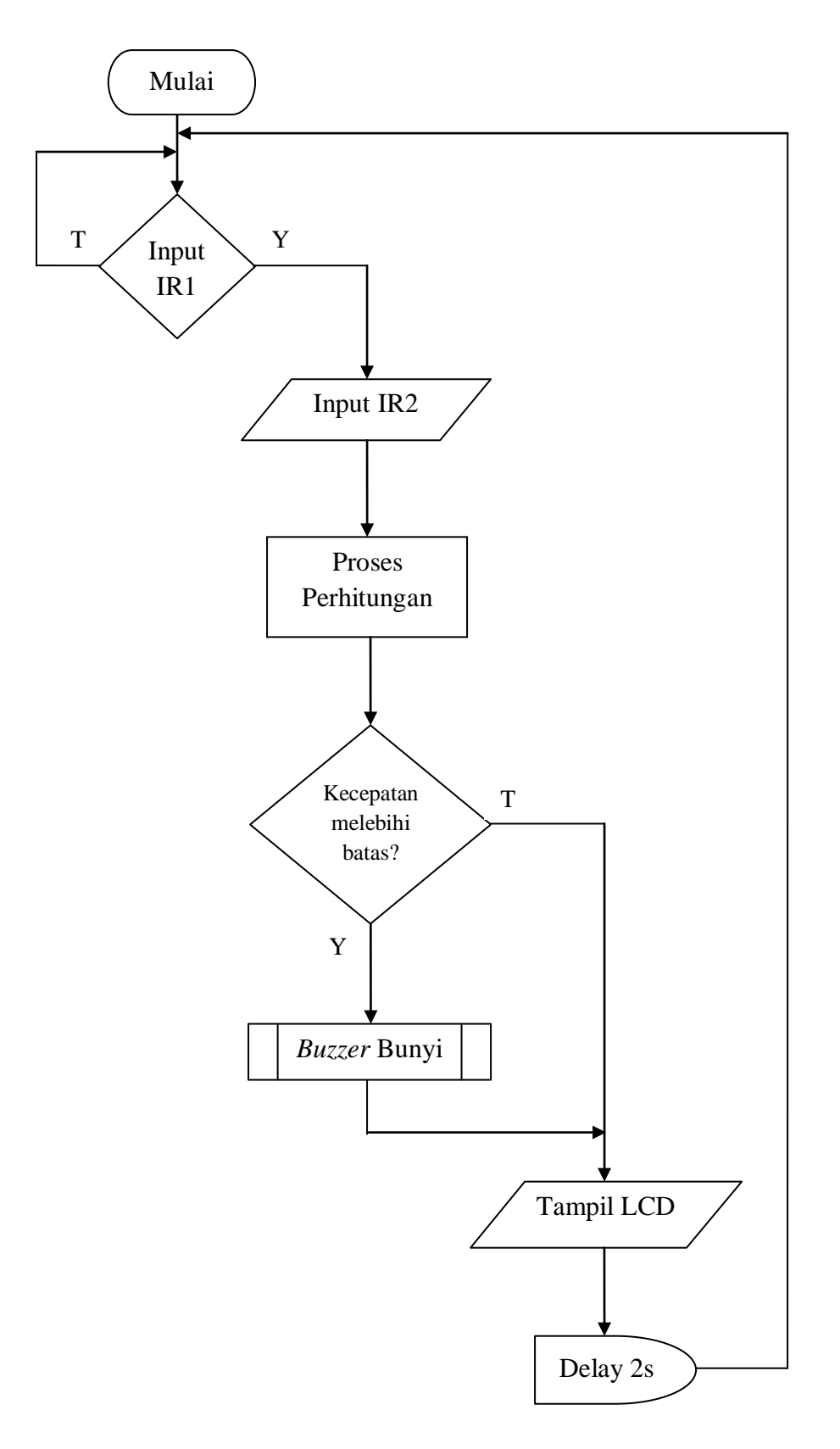

Gambar 3.8. Diagram Alir

### **3.2.2.** CodeVision ATMega

*Software* yang dipakai dalam pembuatan program untuk alat pengukur kecepatan ini adalah dengan menggunakan CodeVision AVR. Code Vision AVR C *Compiler* pada dasarnya merupakan perangkat lunak pemrograman *microcontroller* keluarga AVR berbasis bahasa C.

Pada *tool* CodeVision AVR ini bisa ditentukan *port-port* dari *microkontroller* AVR yang berfungsi sebagai *input* maupun *output*, serta bisa juga ditentukan tentang penggunaan fungsi-fungsi *internal* dari AVR.

Dalam program ini terdapat proses berjalannya alat secara keseluruhan. Program ini diunduh secara langsung ke chip *ATMega 16*. Langkah – langkah pembuatan program dengan menggunakan CodeVision AVR adalah sebagai berikut:

- Jalankan CodeVisionAVR, kemudian klik *File*→*New*, Pilih *Project*.
- 2. "Do you want to use the CodeWizardAVR?" Klik Yes.
- Pilihlah *Chip* yang digunakan, *chip* : ATmega16, *clock* : 16.000000 MHz.
- 4. Lakukanlah setting sebagai berikut :

Port A = Sebagai Input

- *Port* B = Sebagai *Output*
- Port C = Sebagai Output Tampilan LCD
- 5. Klik *File Generate*, *Save* and *Exit*.
- 6. Buatlah *source code*.

- Klik Project→ Configure, kemudian pilih menu After Make atau After Build dan aktifkan Program. Klik OK jika sudah.
- Untuk meng-*compile project*, klik *Project*→*Make*. Pastikan program tidak ada yang *error*.
- 9. Jika tidak ada *error* maka *file* siap diunduh ke *chip*. Pastikan koneksi kabel *downloader* dan chip sudah terpasang dengan benar, klik → *Tools Chip Programmers*.
- 10. Nyalakan *power supply* dan klik *Program All*. Tunggu hingga proses pengunduhan *Chip* selesai.